## APP -

1.

2.

•

| 9:10 🖲                                 | 🍳 🥱 📶 移动 40        | G HD 📶 移动 🔵 97% | 9:06 兽            | 🕼 🤝 📶 移动 4G HD 📶 移动 🛑 98%   |
|----------------------------------------|--------------------|-----------------|-------------------|-----------------------------|
|                                        | 个人中心               |                 | ÷                 | 登录                          |
|                                        | 我体验更多功能<br>登录(注册。) |                 | 快捷登录              | 普通登录                        |
| 一我的钱付                                  | 包                  | >               | +86 / 清辅<br>请输入验证 | 耐入 王确的手机号码<br>正码 获取验证码      |
| <b>走</b> 我的订上                          | 单                  | >               |                   | 쁄크                          |
| <ul> <li>我的检;</li> <li>我的检;</li> </ul> | 测                  | >               | 找回密码              | 立·求<br>还没有万方账号? <u>立刻注册</u> |
|                                        | 成                  |                 |                   | 第三方账号登录                     |
| ••• 消息中                                | 心                  | >=              |                   |                             |
| ◇ 帮助                                   |                    | >               |                   |                             |
| (1) 投票                                 | i oke              | >=              |                   |                             |
| 2 我的                                   | <b>企</b><br>首页     | C<br>智搜         |                   |                             |

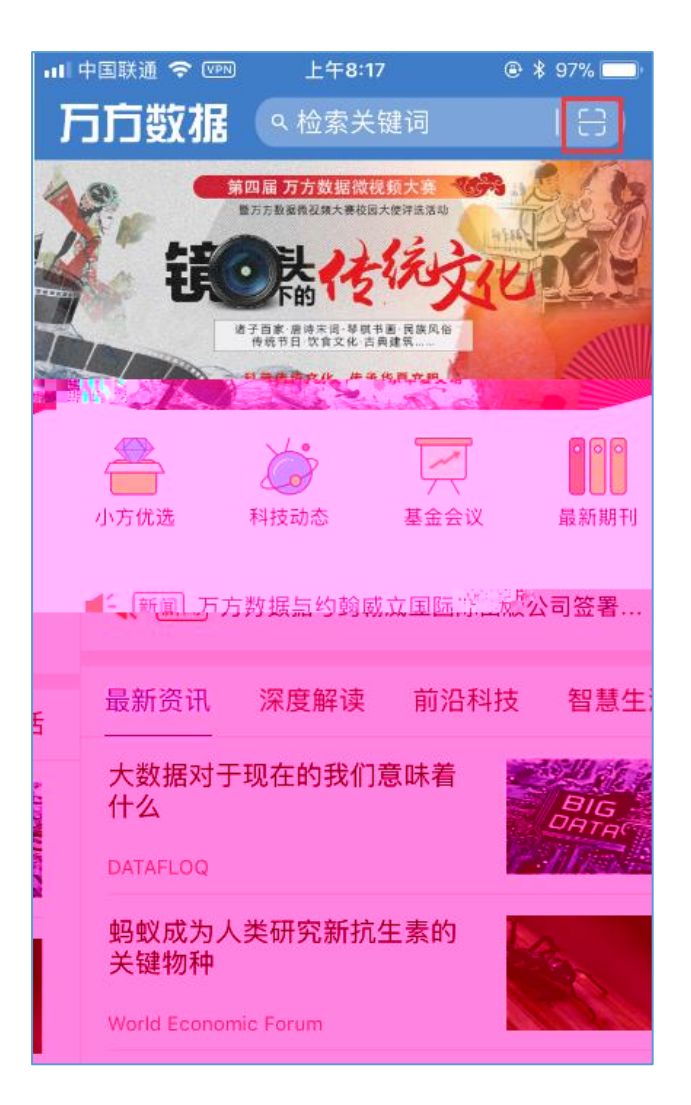

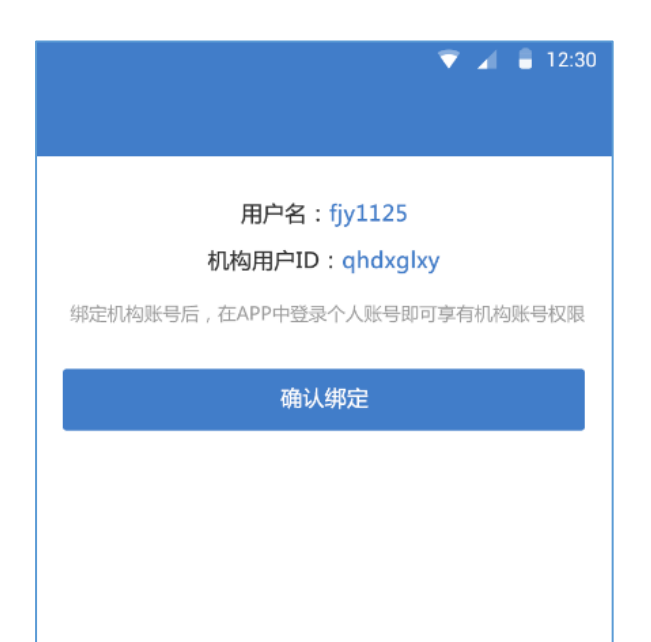

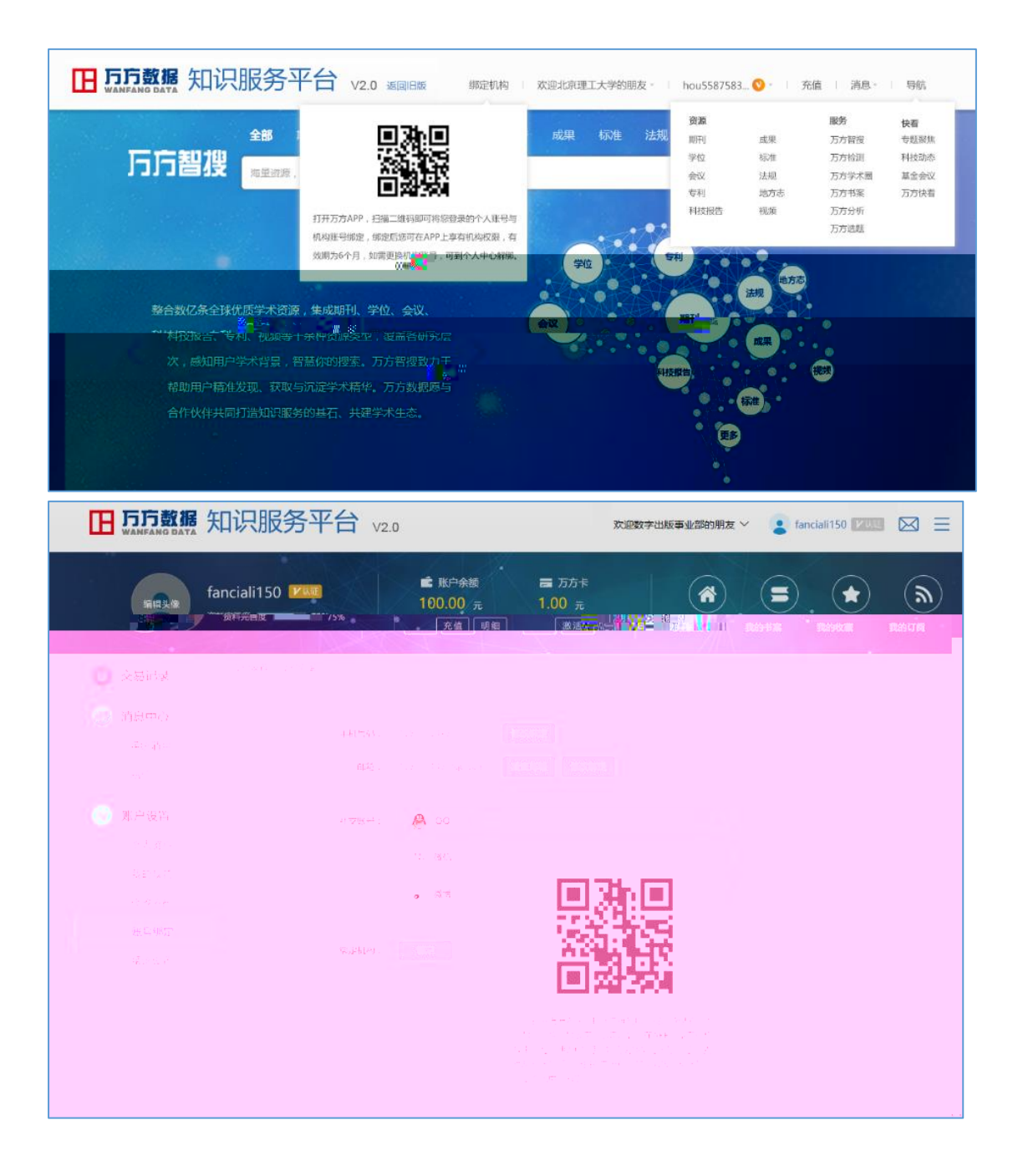

| 9:10 🖲                                 | 🍳 🥱 📶 移动 40        | G HD 📶 移动 🔵 97% | 9:06 兽            | 🕼 🤝 📶 移动 4G HD 📶 移动 🛑 98%   |
|----------------------------------------|--------------------|-----------------|-------------------|-----------------------------|
|                                        | 个人中心               |                 | ÷                 | 登录                          |
|                                        | 我体验更多功能<br>登录(注册。) |                 | 快捷登录              | 普通登录                        |
| 一我的钱付                                  | 包                  | >               | +86 / 清辅<br>请输入验证 | 耐入 王确的手机号码<br>正码 获取验证码      |
| <b>走</b> 我的订上                          | 单                  | >               |                   | 쁄크                          |
| <ul> <li>我的检;</li> <li>我的检;</li> </ul> | 测                  | >               | 找回密码              | 立·求<br>还没有万方账号? <u>立刻注册</u> |
|                                        | 成                  |                 |                   | 第三方账号登录                     |
| ••• 消息中                                | 心                  | >=              |                   |                             |
| ◇ 帮助                                   |                    | >               |                   |                             |
| (1) 投票                                 | i oke              | >=              |                   |                             |
| 2 我的                                   | <b>企</b><br>首页     | C<br>智搜         |                   |                             |

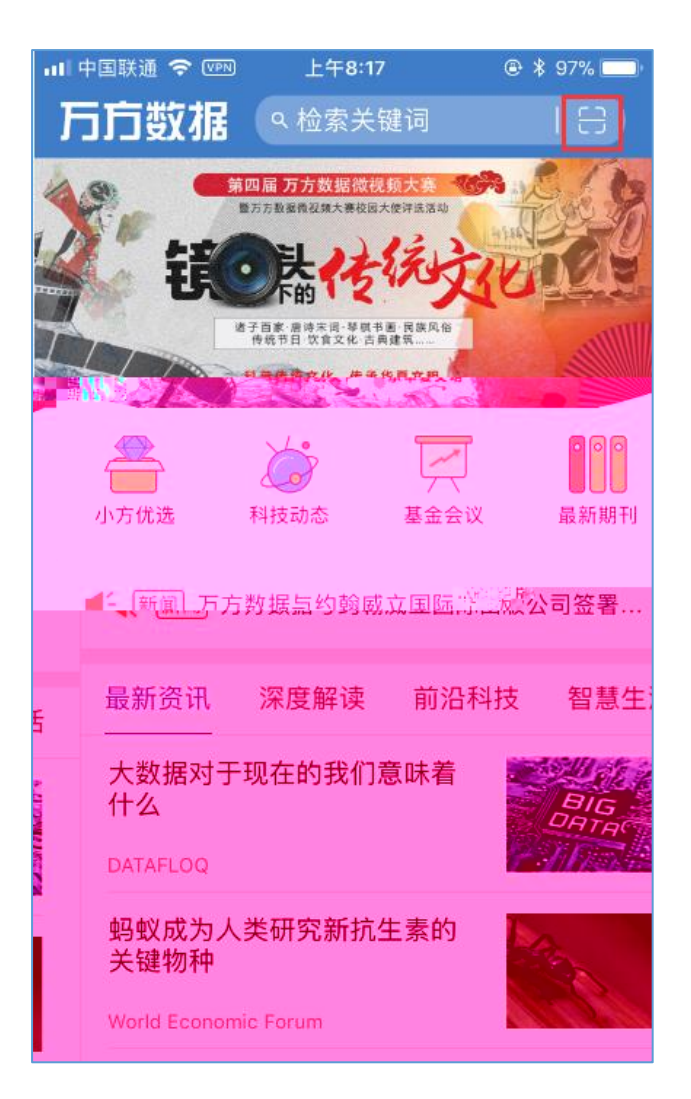

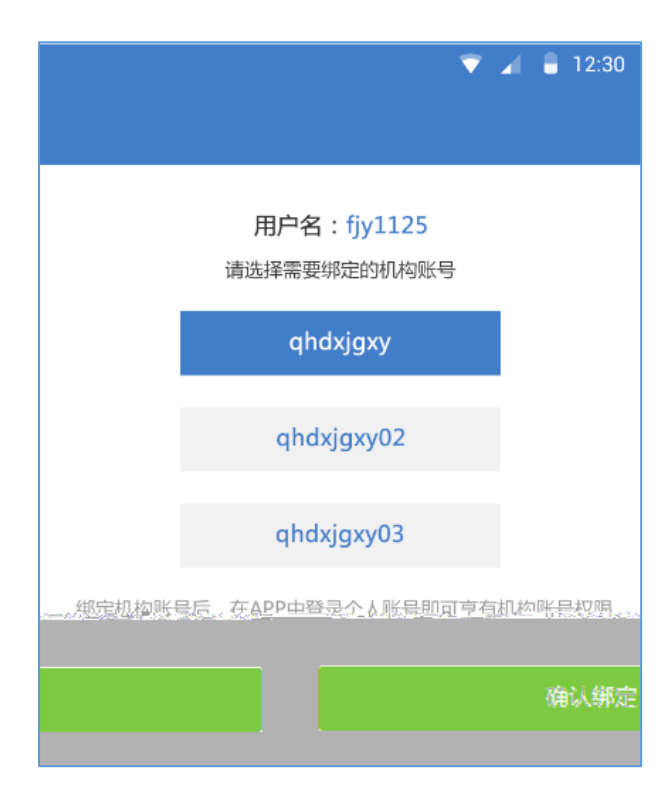

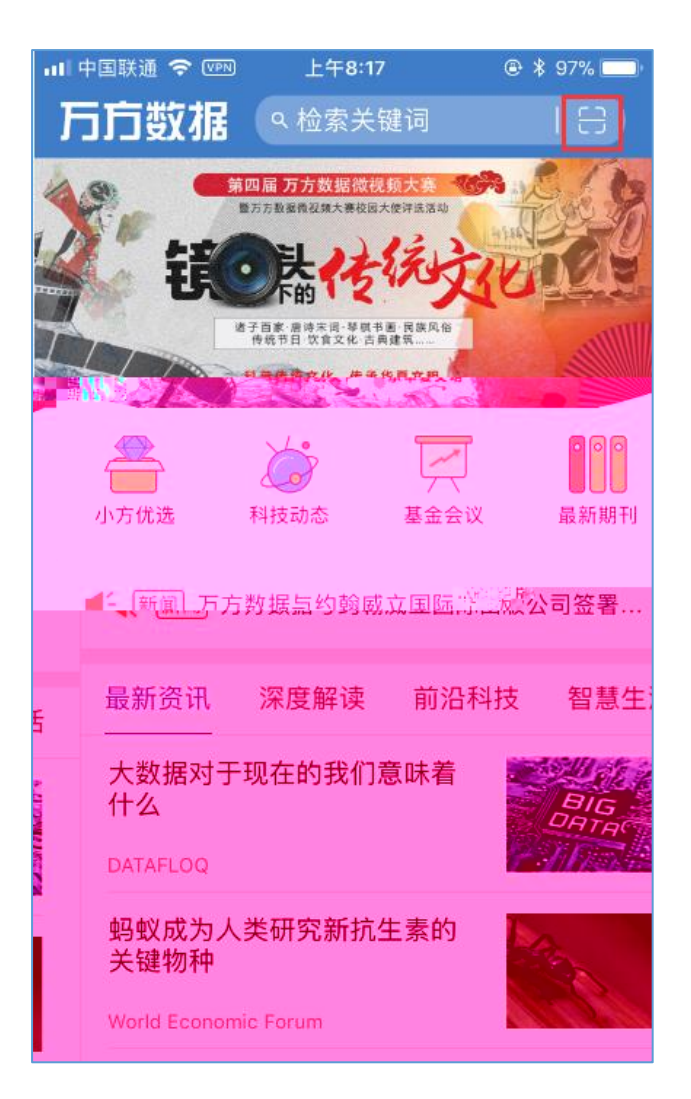

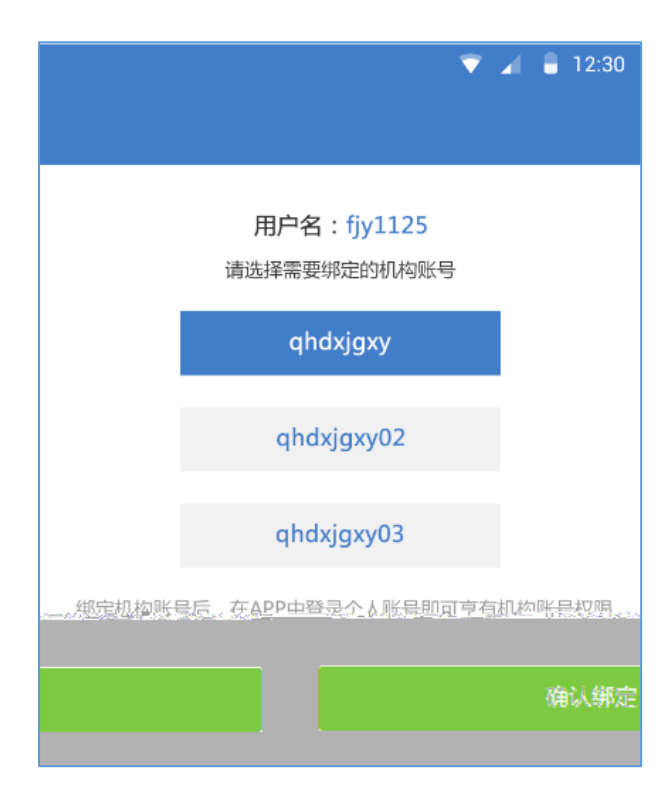

| <b>田 万方数据</b> 知识服务平台、 | 2.0         | 欢迎数字出版事业部的朋友 > 🔹 fanciali150 🔽 |  |
|-----------------------|-------------|--------------------------------|--|
|                       | 100.00 1.00 |                                |  |
| 0                     |             |                                |  |
| •                     |             |                                |  |
|                       |             |                                |  |

| WFSD                                               |  |
|----------------------------------------------------|--|
|                                                    |  |
|                                                    |  |
| <ul> <li>Alternative device a state and</li> </ul> |  |
|                                                    |  |
|                                                    |  |
|                                                    |  |